## 3-4(5). 基本的な作図操作 (寸法-5)

寸法の終点を指示します。

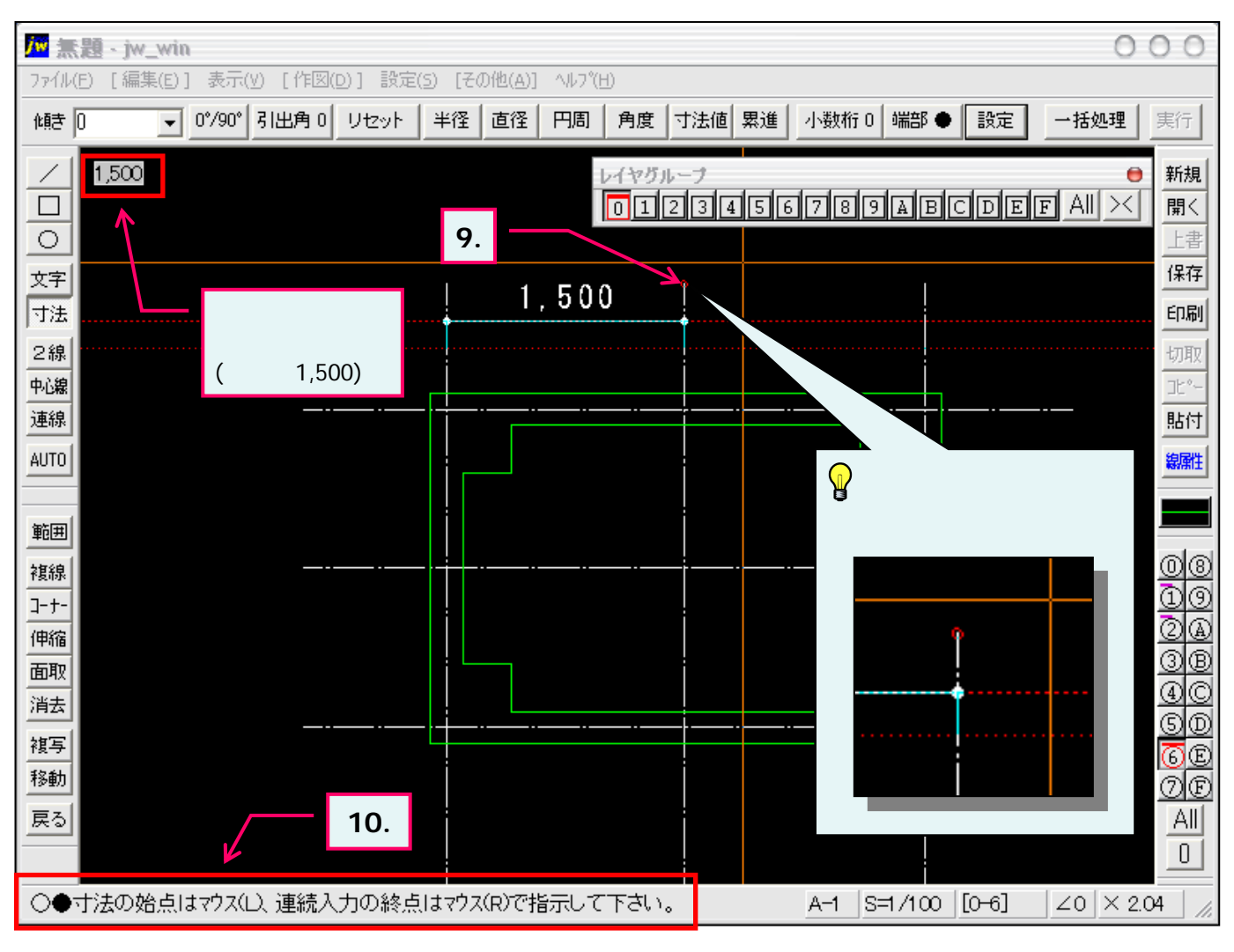

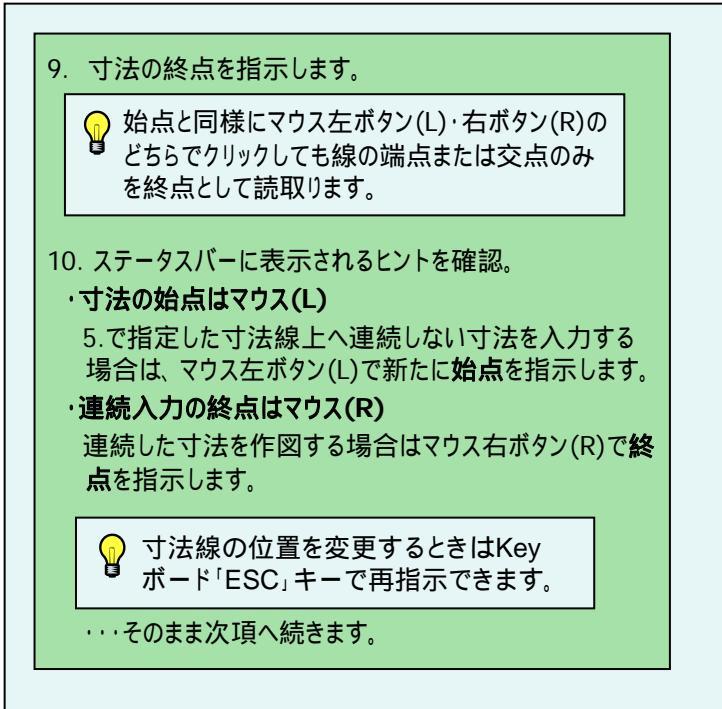

## 寸法連続入力:右ボタン(R)で終点指示

| 1,500 | 1,500 |  |
|-------|-------|--|
| <br>  |       |  |
|       |       |  |